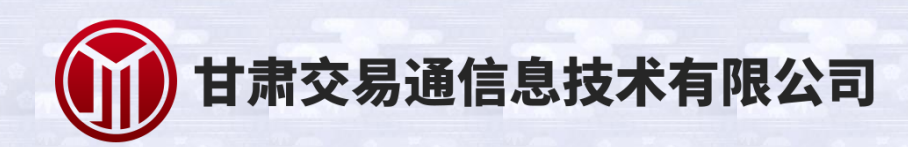

电 子 投 标 文 件 制 作 T 具

操作手册

# 版本信息

| 版本     | V2.0          |
|--------|---------------|
| 对应工具版本 | 投标文件制作工具 V2.0 |
| 修订时间   | 2020年7月9日星期四  |

| 一、运行投标文件制作软件     | 4  |
|------------------|----|
| 二、投标文件制作         | 5  |
| ● 2.1 软件主界面及相关介绍 | 5  |
| ● 2.2 新建投标文件     | 5  |
| ● 2.3 导入招标文件     | 6  |
| ● 2.4 招标文件写入     | 7  |
| ● 2.5 工程量清单的导入   | 11 |
| ● 2.6 投标文件的转换与签章 |    |
| ● 2.7 生成投标文件     | 14 |
| 三、其他             | 15 |
| ● 3.1 未完成投标工程的导入 | 15 |
| ● 3.2 投标文件的查看    | 17 |
| ● 3.3 注意事项       |    |

3

目录

#### 一、运行投标文件制作软件

软件安装好以后会在桌面上生成一个快捷图标"建设工程投标文件制

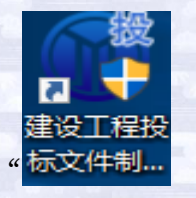

作工具

直接双击这个图标,就可以进入软件,或者从Windows 的 开始 > 所有 程序 > 建设工程投标文件制作工具

| CA证书登录 |      | × |
|--------|------|---|
| 用户名:   | ~    |   |
| 密码:    |      |   |
|        | CA登录 |   |

程序运行后会弹出 CA 证书登陆界面

插入 key, 输入密码进行登陆

| CA证书登录 |          | > |
|--------|----------|---|
| 用户名:   | 建造师五(测试) | * |
| 密码:    | *****    |   |
|        | CA登录     |   |

# 二、投标文件制作

#### 2.1 软件主界面及相关介绍

此操作手册中以所有文件都显示来做示例讲解,用户实际操作过程中可根据实际的操作流程栏进行投标文件的编制。

| ⑪ <sup>甘肃交易通</sup><br>建设工程投标文件制作工具 | <b>主</b><br>新建投标 | 打开投标 | <b>р</b> ші <b>д</b> е |               | - 8 ×        |
|------------------------------------|------------------|------|------------------------|---------------|--------------|
| 🎍 文件 🕜 帮助                          |                  |      |                        |               |              |
|                                    |                  |      |                        |               |              |
|                                    |                  |      |                        |               |              |
|                                    |                  |      |                        |               |              |
|                                    |                  |      | 暂无标书文件                 |               |              |
|                                    |                  |      |                        |               |              |
|                                    |                  |      |                        |               |              |
|                                    |                  |      |                        |               |              |
|                                    |                  |      |                        |               | a da samarin |
|                                    |                  |      |                        | 版本:1.0 🧶 意见反的 | ▶ 🐺 检查更新     |

## 2.2 新建投标文件

新建项目:点击 <文件> 新建工程,或者点击工具栏上的 <新建

投标>。

| <sup>甘肃交易通</sup><br>建设工程投标文件制作工具 | 新建投标 打开投标 | <b>(1)</b><br>中出海单 | יים – I              |
|----------------------------------|-----------|--------------------|----------------------|
| ♀ ● 释助                           |           |                    |                      |
|                                  |           |                    |                      |
|                                  |           |                    |                      |
|                                  |           |                    |                      |
|                                  |           | 暂无标书文件             |                      |
|                                  |           |                    |                      |
|                                  |           |                    |                      |
|                                  |           |                    | 版本:1.0 🧠 意见反馈 📫 检查更新 |
|                                  |           | 5                  |                      |
|                                  |           |                    |                      |

# 2.3 导入招标文件

点击<导入文件>选择招标文件(\*.gef 格式),点击 <确定>,并选择是否联合体投标。

| Vit Utal)                                                             |                                                                                                    |                                                                                                    |              |
|-----------------------------------------------------------------------|----------------------------------------------------------------------------------------------------|----------------------------------------------------------------------------------------------------|--------------|
|                                                                       |                                                                                                    |                                                                                                    |              |
|                                                                       | 打开把师文件 ×                                                                                                    |                                                                                                    |              |
|                                                                       | 请导入招标文件 导入文件                                                                                                    |                                                                                                    |              |
|                                                                       | 是否联合体投标 西 ~                                                                                                    |                                                                                                    |              |
|                                                                       | ■■■■■■■■■■■■■■■■■■■■■■■■■■■■■■■■■■■■■                                                                                                    |                                                                                                    |              |
|                                                                       |                                                                                                    |                                                                                                    |              |
|                                                                       |                                                                                                    |                                                                                                    |              |
|                                                                       |                                                                                                    |                                                                                                    |              |
|                                                                       |                                                                                                    | 版本:1.0 👷 意见反馈                                                                                                    | 🕸 检查更新       |
| 选择要保存的招                                                               | 8标文件位置与名称后,点击 <f< th=""><th>保存&gt;</th><th>- 8 x</th></f<>                                                                                                    | 保存>                                                                                                    | - 8 x        |
| 选择要保存的招<br>世#求交易通<br>建设工程投标文件制作工具<br>新建投标                             | 没标文件位置与名称后,点击<{<br>♀<br>┚フĦR66 ●41.89                                                                                                    | 保存>                                                                                                    | - 1- 1- 1- X |
| 选择要保存的招<br>建设工程投标文件制作工具<br>新建投标                                       | 没标文件位置与名称后,点击<存<br>및 및<br>ITH26 ₩ BH3                                                                                                    | 保存><br>×                                                                                                    | - @ x        |
| 选择要保存的招<br>世#末交易通<br>建设工程投标文件制作工具<br>新建股係<br>文件 ② 報款                  | <ul> <li>2标文件位置与名称后,点击&lt;</li> <li>17开段版 单出演算</li> <li>● BPD</li> <li>★ → + ↑ ■ &lt; MX &gt; EMPLICATION LEGAR ×  0) [## EMPLICATION</li> </ul>                                                                                                    | 保存><br>MREE ρ                                                                                                    | - 8 x        |
| 选择要保存的招<br>建设工程投标文件制作工具<br>新建设际                                       | と标文件位置与名称后,点击<4<br>デ<br>FTHR版 9出篇単                                                                                                    | <b>案存&gt;</b><br>₩ЩЩЩ ~ P<br>₩ • • •                                                                                                    | - 0 x        |
| 选择要保存的招<br><sup>對素交易通</sup><br>建设工程投标文件制作工具<br>新羅校标<br>文件 <b>●</b> 単句 | と标文件位置与名称后,点击<<br>デ<br>デ<br>デ<br>デ<br>新                                                                                                    | 保存><br><sup> ×</sup><br><sup> 対 に に、 ρ</sup><br><sup> ジ</sup><br><sup> ジ</sup><br><sup> ジ</sup><br><sup> ジ</sup><br><sup> ジ</sup><br><sup> ジ</sup><br><sup> ジ</sup><br><sup> ジ</sup>                                                                                                    | - @ x        |
| 选择要保存的招<br>建设工程投标文件制作工具<br>新建设版<br>文件  《 編句                           | と标文件位置与名称后,点击<                                                                                                    | 宋存><br>総理                                                                                                    | - @ x        |
| 选择要保存的招<br>建设工程投标文件制作工具<br>新建设版<br>文件 • 局向                            | と标文件位置与名称后,点击<                                                                                                    | 来存><br>PT吧工E                                                                                                    | ×            |
| 选择要保存的招<br>建设工程投标文件制作工具<br>新建设标                                       | と标文件位置与名称后,点击<<br>デ<br>デ<br>デ<br>デ                                                                                                    | 来存>                                                                                                    |              |
| 选择要保存的 招<br>世肃交易通<br>建设工程投标文件制作工具<br>新建设际<br>124 • 150                | 医标文件位置与名称后,点击< <li>● BFA<br/>● H满鱼</li> <li>● BFA<br/>● ● ● ● ● ● ● ● ● ● ● ● ● ● ● ● ● ● ●</li>                                                                                                    | 案存> № (2) № (2) № | - 0 x        |
| 选择要保存的招<br>建设工程投标文件制作工具<br>新建设版<br>文件 • 畅                             | E标文件位置与名称后,点击< E标文件位置与名称后,点击< FTHUSE BHITE FTHUSE BHITE FTHUE BEEN OF CONTRACT OF CONTRACT ON | (宋存>)<br>(平存)<br>(平存)<br>(平)<br>(平)<br>(平)<br>(平)<br>(平)<br>(平)<br>(平)<br>(平                                                                                                    | ×            |
| 选择要保存的 招<br>建设工程投标文件制作工具<br>服建设版                                      | と标文件位置与名称后,点击<                                                                                                    | 来存><br>MIRITE                                                                                                    | ×            |
| 选择要保存的 都<br>建设工程投标文件制作工具<br>新建设标                                      | と标文件位置与名称后,点击<<br>デ<br>デ<br>デ<br>デ<br>デ<br>デ<br>デ<br>第<br>の<br>で<br>第<br>の<br>で<br>第<br>の<br>で<br>第<br>の<br>で<br>の<br>で<br>の<br>の<br>の<br>の<br>の<br>の<br>の<br>の<br>の<br>の<br>の<br>の<br>の                                                                                                    | 来存><br>WIEIE P<br>WIEIE P<br>ジロキ<br>ジロキ<br>ジロキ<br>ジロキ<br>ジロキ<br>ジロキ<br>ジロキ<br>ジロキ                                                                                                    |              |
| 选择要保存的都<br>建设工程投标文件制作工具<br>新建设标                                       | と标文件位置与名称后,点击<<br>デデ形で<br>●出演章<br>デデ形で<br>●出演章<br>●<br>「「「「「「」」<br>●<br>「「」」<br>●<br>「」」<br>●<br>「」」<br>●<br>「」」<br>●<br>「」」<br>●<br>「」」<br>●<br>「」」<br>●<br>「」」<br>●<br>「」」<br>●<br>「」」<br>●<br>「」」<br>●<br>「」」<br>●<br>「」」<br>●<br>」」<br>●<br>」<br>●<br>」<br>●<br>」<br>●<br>」<br>●<br>」<br>●<br>」<br>●<br>」<br>●<br>」<br>●<br>」<br>●<br>」<br>●<br>」<br>●<br>」<br>●<br>」<br>●<br>●<br>●<br>●<br>●<br>●<br>●<br>●<br>●<br>●<br>●<br>●<br>●                                                                                                    | 来存>                                                                                                    |              |
| 选择要保存的 招<br>建设工程投标文件制作工具<br>新建设部                                      | と标文件位置与名称后,点击<                                                                                                    | 来存><br><sup> * * * * * * * * * * * * * * * * * * </sup>                                                                                                    |              |

#### 2.4 招标文件写入

招标文件打开后会显示左右两侧信息,如下图所示左侧红色区 域是操作流程栏,以投标文件规定的投标文件组成来显示;右侧绿 色区域是对应的内容栏。(招标文件导入时会默认打开招标信息)

| 御 <sup>甘肃交易通</sup> 建设工程投标文件                                                             | 特制作工具          | <b>主</b><br>新建投标 | 「工業の行行」であっていた。 | <b>二</b><br>导出清单 |            |             |  | - = × |
|-----------------------------------------------------------------------------------------|----------------|------------------|----------------|------------------|------------|-------------|--|-------|
| 文件 🛛 帮助                                                                                 |                |                  |                |                  |            |             |  |       |
| <ul> <li>         · 查看招标文件         招标信息     </li> </ul>                                 | 名称             |                  |                |                  | Ŕ          | 容           |  |       |
| 评标方式                                                                                    | 项目编号           |                  |                |                  |            | 1           |  |       |
| 招标文件<br>招标工程量清单                                                                         | 项目名称           |                  |                |                  | 兰州理工大学机电工程 | 呈学院教学楼配电室招标 |  |       |
| ✓ 投标文件制作                                                                                | 扌 标项目编号        |                  |                |                  |            | 1           |  |       |
| 开标一览表<br>~ 商务标                                                                          | <b>扌</b> 标项目名称 |                  |                |                  | 兰州理工大学机电工程 | 呈学院教学楼配电室招标 |  |       |
| 封面<br>第一章 投标函及投标网                                                                       | 标段名称           |                  |                |                  | 1          | 11          |  |       |
| 第二章 法定代表人身份                                                                             | 标段编码           |                  |                |                  |            | 1           |  |       |
| 第三章 法定代表人授权<br>第四章 投标保证金                                                                | 单位名称           |                  |                |                  |            | 1           |  |       |
| 第五章 已标价工程量滞<br>> 技术标                                                                    | 单位 先一社会信用…     |                  |                |                  |            | 1           |  |       |
| <ul> <li>         · 」         (京小町)     </li> <li>         · 第六章 施工组织设计     </li> </ul> | 自位联系人          |                  |                |                  |            | 1           |  |       |
| (1)施工方案及技术指<br>(2)质量保证措施和管                                                              | 单位性质           |                  |                |                  | 私有         | 百合伙         |  |       |
| (3)施工总进度计划及                                                                             | 打标组织形式         |                  |                |                  | ļ          | 他           |  |       |
| (4)施工安全措施计划                                                                             | 招标人            |                  |                |                  |            | 1           |  |       |

依次打开左侧的操作流程栏,在右边的详细内容中按要求填入后保存,信息的保存方式有两种方式,直接保存和导出范本填写后导入 范本

第一种如下图,填写完对应信息后在内容栏左上角点击保存

| ⑩ <sup>甘肃交易通</sup><br>建设工程投标文件 | 牛制作工具    | ● ● ● ● ● ● ● ● ● ● ● ● ● ● ● ● ● ● ● | <b>日</b><br>导出清单 |
|--------------------------------|----------|---------------------------------------|------------------|
| 🍃 文件 🔞 帮助                      |          | _                                     |                  |
| ✓ 查看招标文件                       | 土 保存投标信息 |                                       |                  |
| 招标信息                           | 名種       | 亦 内容                                  | 检查               |
| 伴标方式<br>招标文(#                  | ▶ 项目编号   | 1                                     | $\bigcirc$       |
| 招标工程量清单                        | 项目名称     | 兰州理工大学机电工程学校                          | 泉教学楼配电室招标        |
| ✓ 投标文件制作                       | 标段名称     | 11                                    | $\bigcirc$       |
| 开标一览表                          | 标段编码     | 1                                     |                  |
| ∨ 商务标                          | 单位名称     | 1                                     | $\bigcirc$       |
| 封面                             | 单位统一社会信用 | <b></b> 1                             |                  |
| 第一章 投标函及投标图                    | 单位联系人    | 1                                     | $\bigcirc$       |
| 第二章 法定代表人身份                    | 单位性质     | 私有合伙                                  |                  |
| 第三章 法定代表人授权                    | 招标组织形式   | 其他                                    |                  |
| 第四早 投标保证金                      | 招标人      | 1                                     |                  |
| → 五章 C/(ハ/) 工程単/               | 单位地址     | 1                                     | $\bigcirc$       |
| ~ 第六章 施工组织设计                   | 单位电话     | 1                                     |                  |
| (1)施工方案及技术指                    | 单位邮政编码   | 1                                     |                  |
| (2)质量保证措施和仓                    | 単位法人代表   | 1                                     | $\bigcirc$       |
| (3)施工总进度计划及                    | 经办人名称    | 1                                     |                  |
| (4)施工安全措施计划                    | 空小人电话    |                                       | $\bigcirc$       |
|                                | 招标代理机构   | 建造师五(测试)                              |                  |

#### 第二种如下图在内容栏左上角选择<导出文件范本>

| ###交易通<br>建设工程投标文件制作工具                     | <b>上</b><br>新建投标 | <b>[]</b><br>打开投标 | - @ x<br>导出满单                                          | Contraction of the local section of the local secti |
|--------------------------------------------|------------------|-------------------|--------------------------------------------------------|----------------------------------------------------------------------------------------------------|
| ▶ 文件 2 帮助                                  |                  |                   |                                                        |                                                                                                    |
| ✓ 查看招标文件 招标信息 ▲ 重新导入文件                     | ▶ 导出文件范本         |                   |                                                        |                                                                                                    |
|                                            |                  |                   | Â                                                      |                                                                                                    |
| ✓ 投标文件制作<br>开标一览表                          |                  |                   |                                                        |                                                                                                    |
| ◇ 商务标<br>封面<br>第一章投标函及投标函                  |                  |                   | 二、法定代表人身份证明                                            |                                                                                                    |
| 第二章 法定代表人授税<br>第三章 法定代表人授税<br>第四章 投标保证金    |                  | 投标人名称:            |                                                        |                                                                                                    |
| 第五章 已标价工程量滞<br>                            |                  | 单位性质: _           |                                                        |                                                                                                    |
| ○ 第六章 施工组织设计<br>(1)施工方案及技术指<br>(2)质量保证措施和自 |                  | 地址:<br>成立时间:      | 月日                                                     |                                                                                                    |
| (3)施工总进度计划及<br>(4)施工安全措施计2                 |                  | 经营期限:             |                                                        |                                                                                                    |
|                                            |                  |                   | 4   1011 ・ P P  〇 〇   137.30% ・ 日 日 田 山<br>版本:11 の空玩所告 |                                                                                                    |

选择要保存范本的位置点击<保存>进行范本文件的保存(范本

8

为 Word 文档)

| 講 另存为                  |     |                 |              | ×      |
|------------------------|-----|-----------------|--------------|--------|
| ← → ✓ ↑ 🛄 → 此电脑 → 桌面   | ٽ ~ | 搜索"桌面"          |              | م      |
| 组织 ▼ 新建文件夹             |     |                 | ·== <b>•</b> | ?      |
| ■ 此电脑 ▲ 名称             | ^   | 修改日期            | 类型           |        |
|                        |     | 2018/12/7 18:19 | 文件夹          |        |
| ▶ 图片                   |     |                 |              |        |
|                        |     |                 |              |        |
|                        |     |                 |              |        |
|                        |     |                 |              |        |
|                        |     |                 |              |        |
| ₩ 本地磁盘 (C:)            |     |                 |              |        |
| 本地磁盘 (E:) ∨ <          |     |                 |              |        |
| 文件名(N): 法定代表人身份证明-范本   |     |                 |              | \<br>\ |
| 保存类型(]): Word文件(*.doc) |     |                 |              | ~      |
| _                      |     |                 |              |        |
| ∧ 隐藏文件夹                |     | 保存( <u>S</u> )  | 取消           |        |
|                        |     |                 |              |        |

对导出的 Word 文档写入对应的内容,完成后保存,然后在内容 栏左上角选择<重新导入文件>

| 御 <sup>甘肃交易通</sup> 建设工程投标文件制作工具 | ₹ 新建投标 | 打开投标       | - @ x<br>导出满单        |
|---------------------------------|--------|------------|----------------------|
| 🗎 文件 💡 帮助                       |        |            |                      |
|                                 | 件      |            |                      |
|                                 |        |            | 1                    |
| 招标文件                            |        |            |                      |
| 招标工程量清单                         |        |            |                      |
| ~ 投标文件制作                        |        |            |                      |
| 开标一览表                           |        |            |                      |
| ◇ 商务标                           |        |            | 一、计合供事人自然证明          |
| 封囲<br>第一音 投标购及投标函               |        |            | 一、 法 定 代 衣 人 身 份 证 明 |
| 第二章 法定代表人身化                     |        |            |                      |
| 第三章 法定代表人授权                     |        |            |                      |
| 第四章 投标保证金                       |        | 投标人名称:     |                      |
| 第五章 已标价工程量源                     |        | * P. H. F. |                      |
| ~ 技术标                           |        | 单位性质:      |                      |
|                                 |        | 地址:        |                      |
| (1)施工方季及技术者                     |        | 成立时间:      | 年月日                  |
| (3)施工总进度计划及                     |        | /7 # #0 70 |                      |
| (4)施工安全措施计划                     |        | <u> </u>   | v                    |
|                                 |        |            |                      |

9

选择填写好的 Word 文档, 点击<打开>

| Carl an a                                             |      |                    | 2010 - 20 | Carls and            |                 | - 10 |
|-------------------------------------------------------|------|--------------------|-----------|----------------------|-----------------|------|
| 4 🕡 打开                                                |      |                    |           |                      |                 | ×    |
| $\leftarrow \rightarrow \land \uparrow \blacksquare $ | 此电   | 脑 > 桌面 >           | v č       | 捜索"桌面"               |                 | P    |
| 组织 ▼ 新建文件部                                            | 夹    |                    |           | Ē                    | == -            | ?    |
| 🔜 此电脑                                                 | ^    | 名称 ^               |           | 修改日期                 | 类型              |      |
| 📑 视频                                                  |      | 招投标工具              |           | 2018/12/7 18:19      | 文件夹             |      |
| ■ 图片                                                  |      | <mark>₽</mark> 11  |           | 2018/12/12 17:01     | PDF 文件          |      |
| ▲ →                                                   |      | 副 标书               |           | 2018/12/12 17:45     | PDF 文件          |      |
|                                                       |      | ■ 电子投标文件制作工具操作手册   |           | 2018/12/13 8:58      | Microsoft Wo    | rd   |
|                                                       |      | _                  |           |                      |                 |      |
| ♪ 音乐                                                  |      |                    |           |                      |                 |      |
| 三 桌面                                                  |      |                    |           |                      |                 |      |
| 🏪 本地磁盘 (C:)                                           |      |                    |           |                      |                 |      |
| 🕳 本地磁盘 (D:)                                           |      |                    |           |                      |                 |      |
| 👝 本地磁盘 (E:)                                           |      |                    |           |                      |                 |      |
| 🕳 本地磁盘 (F:)                                           |      |                    |           |                      |                 |      |
|                                                       | ~ <  |                    |           |                      |                 | >    |
| ×                                                     | 2件名( | N): 电子投标文件制作工具操作手册 |           | → 示范文本文件(*           | .doc,*.docx,*.p | ~    |
|                                                       |      |                    |           | tTT(0)               | THE YOL         | 5    |
|                                                       |      |                    |           | 3] <del>11</del> (O) |                 |      |
|                                                       |      | 17 U H             |           |                      |                 | .::  |
|                                                       |      |                    |           |                      |                 |      |
|                                                       |      |                    |           |                      |                 |      |

## 出现文件导入成功的提示后,点击确认即完成内容保存

| ###交易通<br>建设工程投标文件制作工具                                                 | ₹ 新建投标     |                                        |           |                           |                           | - 8 ×                 |
|------------------------------------------------------------------------|------------|----------------------------------------|-----------|---------------------------|---------------------------|-----------------------|
| 🗎 文件 🛛 帮助                                                              |            |                                        |           |                           |                           |                       |
| ✓ 查看招标文件<br>招标信息<br>评标方式                                               | 件 🌓 导出文件范本 |                                        |           |                           |                           |                       |
| → 100×1+<br>✓ 投标文件制作<br>开标一览表<br>✓ 商祭振                                 |            | 温馨提示:                                  | ,<br>,    | ×                         |                           |                       |
| 封面<br>第一章 投标函<br>第二章 法定代表人身份                                           |            | 文件导入成功!                                |           | 证明书                       |                           |                       |
| 第三章 法定代表人授机<br>第四章 投标保证金<br>第五章 投标分项报价录                                |            | 投标人名称•                                 | 确定 测试 人 员 |                           |                           |                       |
| 第六章 供货范围表<br>第七章 商务条款偏离表<br>第八章 其他商务方面的                                |            | 单位性质: <u>私人</u><br>地址: 兰州              | <u>企业</u> |                           |                           |                       |
| <ul> <li>&gt; 技术标</li> <li>第一章 货物说明一览录</li> <li>第二章 伴随服务内容、</li> </ul> |            | 成立时间: <u>2018</u><br>经营期限: <u>18</u> 年 |           |                           |                           |                       |
|                                                                        |            |                                        | [4]       | • • • • <b>0 0 137.</b> 5 | i8% ▼ 🔲 🔒<br>版本:1.0 👳意见反1 | ■¥<br>品 CD<br>康 黎检查更新 |

## 2.5 工程量清单的导入

需要清单上传时,在左侧操作流程栏选择投标工程量清单,在右 侧内容栏点击<上传工程量清单>

| 前##求求 ###<br>建设工程投标文件制作口 | 二具 新建投标 | 17开投标 导 |          | - <i>-</i>   | × |
|--------------------------|---------|---------|----------|--------------|---|
| 🖹 文件 🛛 帮助                |         |         |          |              |   |
| (7)施工环保措施计划 1 上传工程       | 呈量清单    |         |          |              |   |
| (8)冬季和雨季施工方              |         |         |          |              | - |
| (9)施工现场总平面和              |         |         |          |              |   |
| (10)现场组织管理机              |         |         |          |              |   |
| (11)承包人自行施工              |         |         |          |              |   |
| (12)成品保护和工程              |         |         |          |              |   |
| (13)任何可能的紧急              |         |         |          |              |   |
| (14)对总包管理的认              |         |         |          |              |   |
| (15)招标文件规定的              |         |         |          |              |   |
| (16)附表、附图                |         |         |          |              |   |
| ~ 第七章 项目管理机构             |         |         |          |              |   |
| (一)项目管理机构组               |         |         |          |              |   |
| (二)主要人员简历表               |         |         |          |              |   |
| 第八章 拟分包项目情况              |         |         |          |              |   |
| ~ 資格证明                   |         |         |          |              |   |
| 第九章 资格审查资料               |         |         |          |              |   |
| 第十章 其他材料                 |         |         |          |              |   |
| 投标工程量清单                  |         |         |          |              |   |
| ◇ 投标又件生成                 |         |         |          |              |   |
| 签章及生成                    |         |         | <br>14 4 |              |   |
|                          |         |         |          | 版本:1.1 9)意见5 | 遗 |

🕡 打开 → ◇ ▲ 🗒 > 此电脑 > 文档 > ✓ 
⑦ 搜索"文档" /

选择需要上传的工程量清单,点击<打开>。

| ← → ヾ ↑ 🖺 > 此电 | 脑 > 文档 >          | √ Ū | 搜索"文档"          |        | ۹ |
|----------------|-------------------|-----|-----------------|--------|---|
| 组织 ▼ 新建文件夹     |                   |     | 1               | = - 🔟  | 0 |
| 💻 此电脑          | 名称 ^              | 修   | 改日期             | 类型     |   |
| 📲 视频           | League of Legends | 20  | )18/12/11 19:04 | 文件夹    |   |
| ▶ 图片           | My Games          | 20  | )18/12/11 18:49 | 文件夹    |   |
| 🔮 文档           | Tencent Files     | 20  | )18/12/13 9:34  | 文件夹    |   |
| ▲下载            | 自定义 Office 模板     | 20  | 018/12/11 18:09 | 文件夹    |   |
| ▲ 音乐           | 🗋 工程量清单           | 20  | )18/11/29 16:01 | XML 文档 |   |
|                |                   |     |                 |        |   |
|                |                   |     |                 |        |   |
| ▲ 本地磁盘 (C;)    |                   |     |                 |        |   |
| 🔜 本地磁盘 (D:)    |                   |     |                 |        |   |
| 🔜 本地磁盘 (E:)    |                   |     |                 |        |   |
| 🔜 本地磁盘 (F:)    |                   |     |                 |        |   |
| Aul18N 🗸 <     |                   |     |                 |        | > |
| 文件名(1          | N): 工程量清单         | ~   | xml文件(*.xml)    |        | ~ |
|                |                   |     | 打开(O)           | 取消     |   |

完成上传后,可以在内容栏进行查看。

| ①     甘肃交易通     建设工程投标文件制作工具                                                                                                    | <b>主</b><br>新建投标 | 「「一」 | <b>日</b><br>导出清单 |              |                                       | - 61 ×                   |
|----------------------------------------------------------------------------------------------------|------------------|------|------------------|--------------|---------------------------------------|--------------------------|
| <ul> <li>文件 ● 再約</li> <li>查看招航文件<br/>招标信息</li> <li>评标方式</li> <li>招标工程量清单</li> <li>2 大修工程量清单</li> <li>2 大修工程量清单</li> <li>2 大阪文件制作</li> </ul>                                              |                  |      |                  |              |                                       | Â                        |
| 开示一览表<br>→ 商务标<br>封面<br>第一章投标函及投标直<br>第二章 法定代表人身外<br>第二章 法定代表人接终<br>第四章 技乐代证人接终<br>第四章 技乐代证金<br>第五章 已际价工程量序                                                                              |                  |      |                  | 投标总价         |                                       |                          |
| <ul> <li>         技术标              · 第六章 施工组织设计             (1)施工方案及技术状             (2)质量保证措施和修             (3)施工总进发计切跃             (4)施工安全措施计划             (4)施工安全措施计划      </li> </ul> |                  |      |                  |              |                                       | v                        |
|                                                                                                    |                  |      |                  | 🕅 🖣 1 of 109 | • • • • • • • • • • • • • • • • • • • | □ 日 出 □□<br>版本:1.1 ●意见反馈 |

#### 2.6 投标文件的转换与签章

完成投标文件制作内容后,在左侧操作流程栏选择签章及生成, 在内容栏商务部、技术标、资格证明后点击对应的<转换>按钮,进行 转换。

|              |             | _          |       | -                                     |
|--------------|-------------|------------|-------|---------------------------------------|
| ①甘肃交易通       | •           |            |       |                                       |
| 建设工程投标文件制作   | 工具          | +711+0+5   | 民业选择的 |                                       |
| 文件 🖸 報助      | 朝 建12-05    | 3137126404 | 守山扃単  |                                       |
|              |             |            |       |                                       |
| (8)冬季和雨季施丁方  | 标书类型        |            |       | 操作                                    |
| (9)施丁现场总平面和  |             |            |       |                                       |
| (10)现场组织管理机  | 亦在北二        |            |       |                                       |
| (11)承包人自行施工  | 1075700     |            |       | · · · · · · · · · · · · · · · · · · · |
| (12)成品保护和工程  | 技术标         |            |       | <b>教換</b> 签章                          |
| (13)任何可能的紧急  | 姿核证明        |            |       |                                       |
| (14)对总包管理的认  | 14/14/02/93 |            |       | 特換 登早                                 |
| (15)招标文件规定的  |             |            |       | 生成标书 发布标号                             |
| (16)附表、附图    |             |            |       |                                       |
| ~ 第七章 项目管理机构 |             |            |       |                                       |
| (一)项目管理机构组   |             |            |       |                                       |
| (二)主要人员简历表   |             |            |       |                                       |
| 第八章 拟分包项目情况  |             |            |       |                                       |
| ✓ 资格证明       |             |            |       |                                       |
| 第九章 资格审查资料   |             |            |       |                                       |
| 第十章 其他材料     |             |            |       |                                       |
| 投标工程量清单      |             |            |       |                                       |
| 投标文件生成       |             |            |       |                                       |
| 签章及生成        |             |            |       |                                       |
|              |             |            |       | 版本:1.1 💁                              |

成功转换后,签章会显示为绿色。

| <sup> </sup>                     |         |      |      | רפי - אריין איז איז איז איז איז איז איז איז איז איז |
|----------------------------------|---------|------|------|-----------------------------------------------------|
|                                  | 新建投标    | 打开投标 | 导出清单 |                                                     |
|                                  |         |      |      |                                                     |
| (7)施工环保措施计划                      | 福北米刑    |      |      | 13.//=                                              |
| (8)冬季和雨季施工7                      | 你中央主    |      |      | JRT F                                               |
| (9)施工现物尽半面7<br>(10) 预持编码 (10) 预持 |         |      |      |                                                     |
| (10)现物组织管理机                      | 商务标     |      |      | <b>转换</b> 签章                                        |
| (11)承包入自1]施工                     | 技术标     |      |      | 转换 签章                                               |
| (12)成品展外和工程<br>(13)任何可能的紧急       | 1201100 |      |      |                                                     |
| (14)对总包管理的认                      | 资格证明    |      |      | 转换 签章                                               |
| (15)招标文件规定的                      |         |      |      | 生成际书 发布标书                                           |
| (16)附表、附图                        |         |      |      |                                                     |
| ~ 第七章 项目管理机构                     |         |      |      |                                                     |
| (一)项目管理机构组                       |         |      |      |                                                     |
| (二)主要人员简历表                       |         |      |      |                                                     |
| 第八章 拟分包项目情》                      |         |      |      |                                                     |
| > 資格证明                           |         |      |      |                                                     |
| 第九章 资格审查资料                       |         |      |      |                                                     |
| 第十章 其他材料                         |         |      |      |                                                     |
| 投标工程量清单                          |         |      |      |                                                     |
| ~ 投标文件生成                         |         |      |      |                                                     |
| 签章及生成                            |         |      |      |                                                     |
|                                  |         |      |      | 版本:1.1 😕 意见反馈                                       |

点击<签章>,打开签章页面,插入签章 KEY,点击左上角签章 在需要签章的地方添加签章

| 标书签章                                           |        |                 |         |                                   |  |
|------------------------------------------------|--------|-----------------|---------|-----------------------------------|--|
| 签章 批量签章 文件号出 保存                                |        |                 |         |                                   |  |
| □ ● ● + 社会 □ ● ● ● 九、波格帯査波科(法) □ ● ● ● + 、其他材料 |        | 九、资格审查<br>(一)投标 | 资料(资格后都 | ● 島島 技 大 前 単 六 単 六 単 六 単 六 単 子 印章 |  |
|                                                | 投标人名称  |                 |         |                                   |  |
|                                                | 注册地址   |                 | 邮政编码    |                                   |  |
|                                                |        | 联系人             | 电话      |                                   |  |
|                                                | 联系方式   | 传真              | 网址      |                                   |  |
|                                                | 组织结构   |                 |         |                                   |  |
|                                                | 法定代表人  | 姓名              | 技术职称    | 电话                                |  |
|                                                | 技术负责人  | 姓 名             | 技术职称    | 电 话                               |  |
|                                                | 成立时间   |                 | 员工总人数   | I                                 |  |
|                                                | 企业资质等级 |                 | 项目经理    |                                   |  |
| < >>                                           |        |                 |         |                                   |  |

在签章页面完成签章后,点击<文件导出>,生成已签章的 PDF 格式标书文件,然后保存并关闭签章页面。

| 标书签章            |                              |                                          | -            |
|-----------------|------------------------------|------------------------------------------|--------------|
| 签章 批量签章 文件导出 保存 |                              |                                          |              |
|                 |                              |                                          |              |
|                 | 6 另存为                        |                                          | ×            |
| □ 🧗 书签          | ← → ◇ ↑ 📙 ≪ 招标办周一所需文件 > 电梯 > | > ♂ 提索"电梯"                               | <i>۹</i>     |
|                 | 组织 ▼ 新建文件夹                   |                                          | 0            |
| ● 三、法定代表人授权委    | - 名称 ^                       | 修改日期 类型                                  |              |
| 🧗 四、投标保证金       | ■ 图片 4硕 电梯                   | 2018/12/1 21:08 文件夹                      |              |
| 🚏 五、投标分项报价表     |                              | 2018/12/1 21:08 文件夹                      |              |
| 🧗 六、供货范围表       |                              | 2018/12/1 21:08 文件夹                      |              |
| 💡 七、商务条款偏离表     |                              | 2018/12/121:08 又件夹<br>2018/12/121:08 文件夹 |              |
| 🧗 八、招标文件要求提供    |                              | 2018/12/9 14:24 文件夹                      |              |
|                 | ▲本地磁曲 (C:) ■ 18~··           |                                          |              |
|                 | → 地域器 (D:)                   |                                          |              |
|                 | ▲ 4月100 至 (E:)               |                                          |              |
|                 | → 小凹的蓝斑 (F:)                 |                                          | >            |
|                 | ÷(4.07 (A.1)                 |                                          |              |
|                 | 又(午名(N):                     |                                          | <u> </u>     |
|                 | 保存类型(T): PDF文件(*.pdf)        |                                          | <b>~</b>     |
|                 | ▲ 隐藏文件夹                      | 保存(S) 取消                                 |              |
|                 |                              |                                          |              |
|                 | 项目编号:                        |                                          |              |
|                 | $\sim$                       |                                          |              |
|                 |                              |                                          |              |
| < >>            | 投标人:                         |                                          |              |
| 1/11            |                              |                                          | 北京数字认证股份有限公司 |

## 2.7 生成投标文件

签章完毕,标书核对完毕后,插入key,点击<生成标书>。

| 前 ###交易通 建设工程投标文件制作工具 | <b>主</b><br>新建投标 | <b>1</b> 开投标 | <b>「」</b><br>导出清单 |  |           |      | ×         |
|-----------------------|------------------|--------------|-------------------|--|-----------|------|-----------|
| 🗎 文件 🔞 帮助             |                  |              |                   |  |           |      |           |
| (7)施工环保措施计划           |                  |              |                   |  |           |      |           |
| (8)冬季和雨季施工力           | 标书类型             |              |                   |  | 操作        |      |           |
| (9)施工现场总平面和           |                  |              |                   |  |           |      |           |
| (10)现场组织管理机           | 商务标              |              |                   |  | 並施 已然 音   |      |           |
| (11)承包人自行施工           |                  |              |                   |  |           |      |           |
| (12)成品保护和工程           | 技术标              |              |                   |  | 转换    已签章 |      |           |
| (13)任何可能的紧急           | 资格证明             |              |                   |  | 姑摇 已然音    |      |           |
| (14)对总包管理的认           |                  |              |                   |  |           |      |           |
| (15)招标文件规定的           |                  |              |                   |  |           | 生成标书 | 发布标书      |
| (16)附表、附图             |                  |              |                   |  |           |      |           |
| ~ 第七章 项目管理机构          |                  |              |                   |  |           |      |           |
| (一)项目管理机构组            |                  |              |                   |  |           |      |           |
| (二)主要人员简历表            |                  |              |                   |  |           |      |           |
| 第八章 拟分包项目情况           |                  |              |                   |  |           |      |           |
|                       |                  |              |                   |  |           |      |           |
| 第九章 资格审查资料            |                  |              |                   |  |           |      |           |
| 第十章 其他材料              |                  |              |                   |  |           |      |           |
|                       |                  |              |                   |  |           |      |           |
|                       |                  |              |                   |  |           |      |           |
|                       |                  |              |                   |  |           |      |           |
|                       |                  |              |                   |  |           | 版本:1 | .1 👷 意见反馈 |
|                       |                  |              | 14                |  |           |      |           |

分别选择加密投标文件(gef格式)、未加密投标文件(gef格式)、 PDF格式投标文件的文件名与保存位置。完成最终的投标文件

| 🝿 请选择加密投标文件路径   |                   |                    | ×   |
|-----------------|-------------------|--------------------|-----|
| <               | 8脑 > 文档           | ✓                  | ۽ م |
| 组织 ▼ 新建文件夹      |                   |                    |     |
| 💻 此电脑           | 名称 ^              | 修改日期 类             | 型   |
| 🚪 视频            | League of Legends | 2018/12/11 19:04 文 | 件夹  |
| ▶ 图片            | My Games          | 2018/12/11 18:49 文 | 件夹  |
|                 | Tencent Files     | 2018/12/13 9:34 文  | :件夹 |
| ↓ 下载            | ── 自定义 Office 模板  | 2018/12/11 18:09 文 | (件夹 |
| ▲ 音乐            |                   |                    |     |
| 「日本             |                   |                    |     |
| ▲ 未地球舟 (C)      |                   |                    |     |
| →地磁盘(C;)        |                   |                    |     |
| → 本地磁盘 (D:)     |                   |                    |     |
| 🔜 本地磁盘 (E:) 🗸 🗸 | <                 |                    | >   |
| 文件名(N) 操作手      | <del>Ŋ)</del>     |                    | ~   |
| 保存类型(T): 加密投    | 标文件(*.gef)        |                    | ~   |
| ▲ 隐藏文件夹         |                   | 保存(S)              | 取消  |

三、其他

## 3.1 未完成投标工程的导入

点击 <文件> 打开投标工程

| ●甘肃交易通<br>建设工程投标文件制作工具<br>新建投标                                                                                                    |  |
|----------------------------------------------------------------------------------------------------|--|
| 文件     ● 報約       (副)     新建設長い()       (副)     新設規制()       ※     新設規制()       ※     新設規制()       ※     新設規制()       ※     新設規制()       ※     新設規制()       ※     新設規制()       ※     新設規制()       ※     新設規制()       ※     新設規制()                                                                                                    |  |
| 暂无标书文件                                                                                                    |  |
| 版本:1.1 💊 里见反演                                                                                                    |  |
| 点击<导入文件>选择需要继续完成的投标工程文件                                                                                                    |  |
| <ul> <li>●甘肃交易通<br/>建设工程投标文件制作工具<br/>新建投标<br/>为开投标<br/>号出满单</li> <li>● 本</li> <li>● 本</li> </ul>                                                                                                    |  |
| 打开出版工程       ×         请导入投标工程文件:       ・         ●       ●         ●       ●         ●       ●         ●       ●         ●       ●         ●       ●         ●       ●         ●       ●         ●       ●         ●       ●         ●       ●         ●       ●         ●       ●         ●       ●         ●       ●         ●       ●         ●       ●         ●       ●         ●       ●         ●       ●         ●       ●         ●       ●         ●       ●         ●       ●         ●       ●         ●       ●         ●       ●         ●       ●         ●       ●         ●       ●         ●       ●         ●       ●         ●       ●         ●       ●         ●       ●         ●       ● |  |
| 版本:11 《 型现 話編                                                                                                    |  |

选择需要继续完成的投标工程,点击<打开>完成投标工程导入

|             | See on     | 8 |     |                | (21) (Carrier 1997)                    |
|-------------|------------|---|-----|----------------|----------------------------------------|
| 🕡 打开        |            |   |     |                | ×                                      |
| ← → • ↑ 드 > | 此电脑 > 桌面 > |   | ٽ × | 搜索"桌面"         | Q                                      |
| 组织 ▼ 新建文件夹  |            |   |     |                | = • 🔟 ?                                |
| 💻 此电脑       | 名称         | ^ | 伯   | 验日期            | 类型                                     |
| 📲 视频        | 招投标工具      | _ | 2   | 018/12/7 18:19 | 文件夹                                    |
| ▶ 图片        | 🝿 操作手册     |   | 2   | 018/12/13 8:43 | 投标项目文件                                 |
| 🔮 文档        |            |   |     |                |                                        |
| ➡ 下载        |            |   |     |                |                                        |
| ♪ 音乐        |            |   |     |                |                                        |
| 三 桌面        |            |   |     |                |                                        |
| 🏪 本地磁盘 (C:) |            |   |     |                |                                        |
| 👝 本地磁盘 (D:) |            |   |     |                |                                        |
| 👝 本地磁盘 (E:) |            |   |     |                |                                        |
| 🔜 本地磁盘 (F:) |            |   |     |                |                                        |
|             | / <        |   |     |                | >                                      |
| 文作          | #名(N): 哈哈  |   | ~   | 投标工程文件(*       | .ivtbpro) V                            |
|             |            |   |     | TTT (O)        | TRAVE                                  |
|             |            |   |     | 打井(0)          | 11111111111111111111111111111111111111 |
|             |            |   |     |                |                                        |

# 3.2 投标文件的查看

点击工具栏上的 <打开投标>

| 御甘肃交易通     建设工程投标文件制作工具     新建投标     打开投标     号出清单     书出有     书出有     书     书     书出有     书     书 | - छ ×                            |  |
|----------------------------------------------------------------------------------------------------|----------------------------------|--|
| ▶ 文件 <b>2</b> 帮助                                                                                                    |                                  |  |
|                                                                                                    |                                  |  |
|                                                                                                    |                                  |  |
|                                                                                                    |                                  |  |
|                                                                                                    |                                  |  |
|                                                                                                    |                                  |  |
|                                                                                                    |                                  |  |
|                                                                                                    |                                  |  |
|                                                                                                    |                                  |  |
|                                                                                                    |                                  |  |
|                                                                                                    |                                  |  |
| 暂无标                                                                                                    | 书文件                              |  |
|                                                                                                    |                                  |  |
|                                                                                                    |                                  |  |
|                                                                                                    |                                  |  |
|                                                                                                    |                                  |  |
|                                                                                                    |                                  |  |
|                                                                                                    | 版本:1.1 🧶 意见反馈                    |  |
|                                                                                                    |                                  |  |
|                                                                                                    |                                  |  |
|                                                                                                    |                                  |  |
|                                                                                                    |                                  |  |
| 1 (m) (m) (m)                                                                                                    |                                  |  |
| CARLON A                                                                                                    | Carl and The Carl and The Carl a |  |
|                                                                                                    |                                  |  |
|                                                                                                    |                                  |  |
|                                                                                                    |                                  |  |

| <b>())</b> 打开 |                |   |                  |                       | ×     |
|---------------|----------------|---|------------------|-----------------------|-------|
|               | 比电脑 > 桌面 >     | ~ | ∂ 搜索"桌面"         |                       | 9     |
| 组织 ▼ 新建文件夹    |                |   |                  |                       | ?     |
| 💻 此电脑 🔷       | 名称             | ^ | 修改日期             | 类型                    |       |
| 📲 视频          | 招投标工具          | _ | 2018/12/7 18:19  | ) 文件夹                 |       |
| ▶ 图片          | ] 操作手册.gef     |   | 2018/12/12 17:4  | 14  GEF 文件            |       |
| 🔮 文档          |                |   |                  |                       |       |
|               |                |   |                  |                       |       |
| ▶ 音乐          |                |   |                  |                       |       |
|               |                |   |                  |                       |       |
| 🏪 本地磁盘 (C:)   |                |   |                  |                       |       |
| 🔜 本地磁盘 (D:)   |                |   |                  |                       |       |
| 🔜 本地磁盘 (E:)   |                |   |                  |                       |       |
| 🔜 本地磁盘 (F:)   |                |   |                  |                       |       |
|               | <              |   |                  |                       | >     |
| 文件            | 名(N): 操作手册.gef |   | > 投标文件(*)        | pef)<br>取消            | ×<br> |
|               |                |   | Los Constantinos | and the second second |       |

选择需要查看的投标书文件,点击<打开>进行查看

# 3.3 注意事项

在开标一览表中,投标报价和工期请填写纯阿拉伯数字(不要加 单位)

| ⑩ <sup>甘肃交易通</sup><br>建设工程投标文( | 牛制作工具    | 🖳 🛃                    | <b>(</b>   |
|--------------------------------|----------|------------------------|------------|
| ▶ 文件                           |          | 新建设标 打开投标              | 导出清単       |
| ◇ 查看招标文件 🏾                     | 1.保存投标信息 |                        |            |
|                                |          | 名称                     | 内容检查       |
| 招标文件                           | 招标组织形式   | 其他                     | $\bigcirc$ |
| 招标工程量清单                        | 招标人      | 1                      |            |
| ~ 投标文件制作                       | 单位地址     | 1                      | $\bigcirc$ |
| 开标一览表                          | 单位电话     | 1                      |            |
| ∨ 商务标                          | 单位邮政编码   | 1                      | $\bigcirc$ |
| 封面                             | 单位法人代表   | 1                      |            |
| 第一章 投标函及投标图                    | 经办人名称    | 1                      | $\bigcirc$ |
| 第二章 法定代表人身份                    | 经办人电话    | 1                      |            |
| 第三章 法定代表人授权                    | 招标代理机构   | 建造师五(测试)               | $\bigcirc$ |
| 第四章 投标保证金                      | 招标代理组织   | 机构代码 11111111111111111 | 11 📿       |
| 第五草 已标价上程里滞                    | 投标人      | 建造师五(测试)               |            |
|                                | 投标人统一社   | 会信用代码                  | $\otimes$  |
| ○ 第八章 施工组织设计<br>(1)施工方案及技术均    | 法定代表人或   | 其委托代理人                 | $\otimes$  |
| (2)后量保证措施和创                    | ▶ 投标报价   | 10000                  | $\otimes$  |
| (3)施工总进度计划及                    | 工期       | 50                     | $\bigcirc$ |
| (4)施工安全措施计划                    | 工程质量信息   |                        | $\times$   |

Nation 1.1 👷 意见反馈